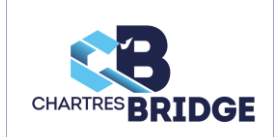

# **POUR PROFITER DE NOTRE SITE INTERNET**

# IL FAUT S'INSCRIRE SUR LE SITE SPORTSREGIONS.FR !

Il est **nécessaire** de s'enregistrer sur le site internet du club et corrélativement sur le site sportsregions.fr, qui est le partenaire de la FFB et qui nous met à disposition le site, pour pouvoir :

- s'inscrire à un tournoi de régularité
- intervenir sur notre forum,
- mettre à jour ses propres informations
- et plein d'autres fonctionnalités à venir !

Voici le mode d'emploi, très simple :

#### **ETAPE 1**:

Sur votre navigateur (Chrome, Internet Explorer, Firefox, Edge...), ou si vous préférez, sur Google 😳 :

Allez sur la page du club : https://cchartresbridge.club.ffbridge.fr/

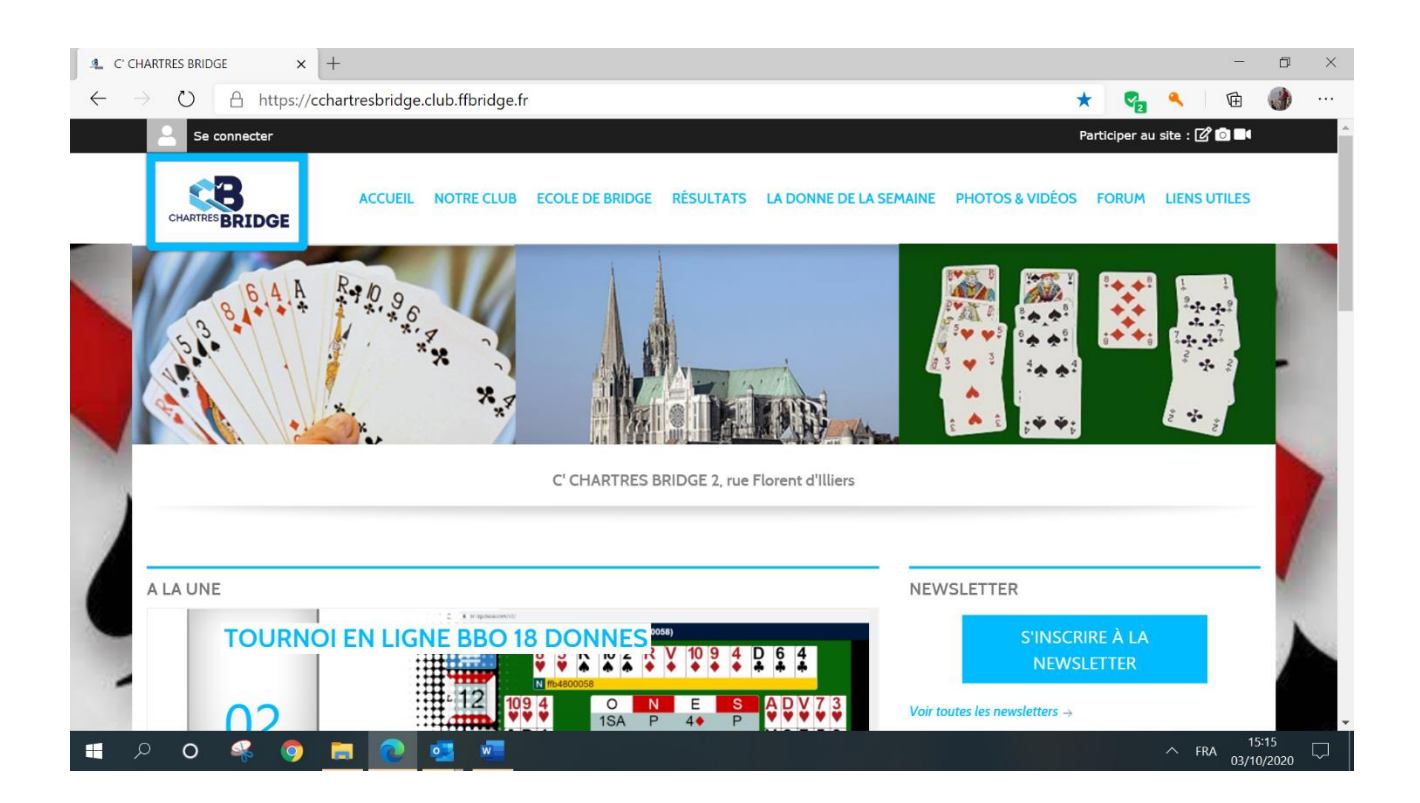

## ETAPE 2 :

En haut à gauche :

Cliquez sur « Se connecter »

Se connecter ACCUEIL CHARTRES BRIDGE

#### ETAPE 3

Une nouvelle fenêtre s'ouvre :

Avant tout, il vous faut créer un compte, et Cliquer sur « créer un compte »

| Participer au site                                                                            | ×  |
|-----------------------------------------------------------------------------------------------|----|
| Connectez vous sur la plateforme<br>sportsregions.fr<br>L'internet des associations sportives |    |
| J'ai un compte Sportsregions                                                                  |    |
| E-mail                                                                                        |    |
|                                                                                               | ۹. |
| Mot de passe                                                                                  |    |
|                                                                                               | 8  |
| Connexion<br>J'ai oublié mon mot de passe                                                     |    |
| Pas encore de compte ?                                                                        |    |
| Créer un compte                                                                               |    |

#### Créer un compte

| Nom                                                                                                    |   |
|----------------------------------------------------------------------------------------------------|---|
| Prénom                                                                                                    |   |
| E-mail                                                                                                    |   |
| julie.andrews@marypoppins.com                                                                               |   |
| Mot de passe                                                                                                |   |
| •••••                                                                                                    | - |
| Confirmer                                                                                                   |   |
| •••••                                                                                                    | ♣ |
| <ul> <li>J'accepte les conditions générales<br/>d'utilisation de la plateforme<br/>Sportsregions</li> </ul> |   |
| Créer un compte                                                                                             |   |

Remplissez le formulaire avec <u>une adresse mail</u> <u>valide</u> et un mot de passe.

Attention : vous allez recevoir un mail de *Sportsrégions* vous demandant d'activer votre compte.

Inscription Inscription Inscr

### **ETAPE 4 :**

Une fois votre compte créé, quittez le site Sportsregions et **retournez vous connecter sur le site du C'Chartres Bridge**, comme à l'étape 2, toujours avec votre adresse mail et mot de passe.

Votre nom s'affiche en haut à gauche

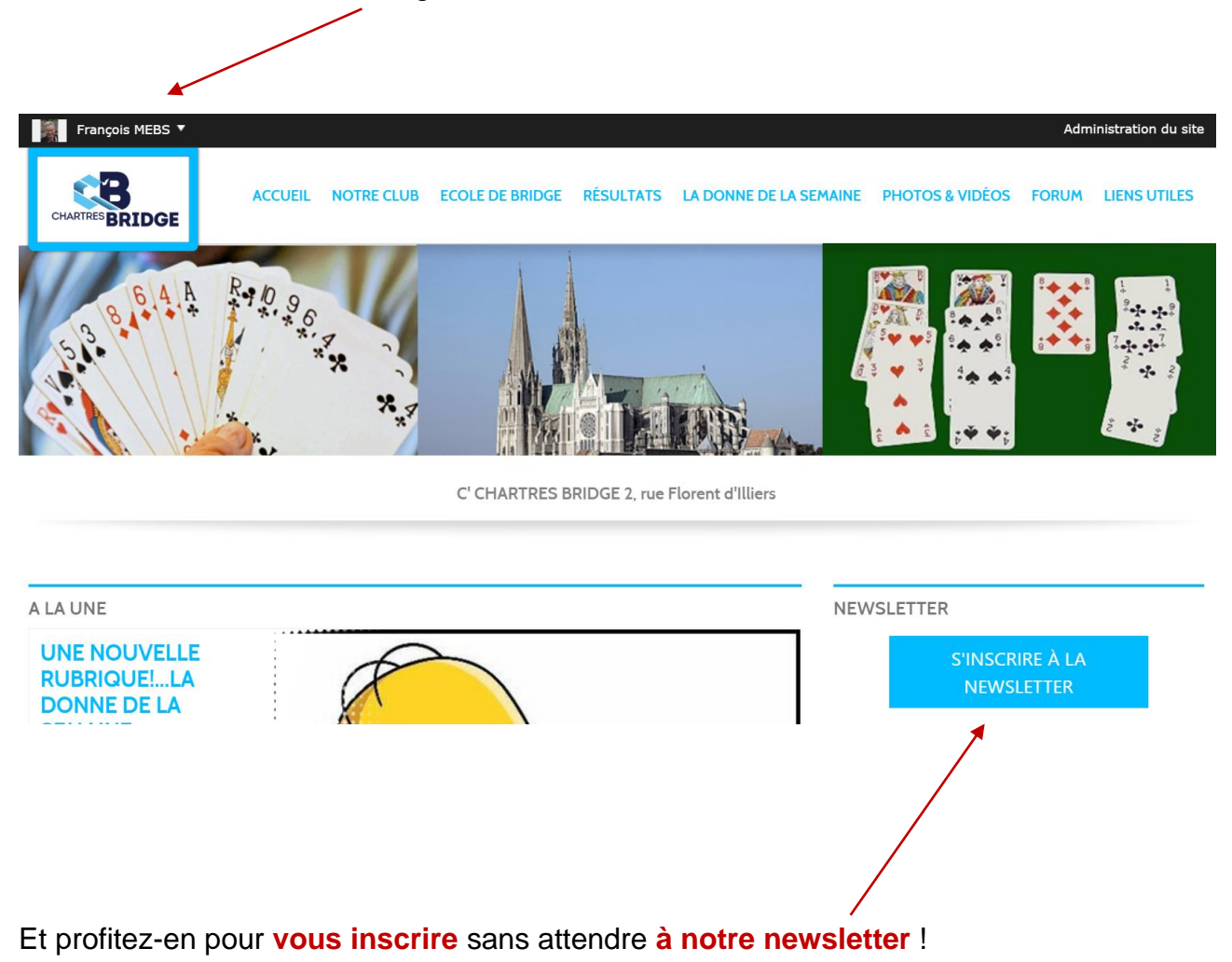

Bravo, merci et à bientôt !